## Registering for CyberArk (formerly Idaptive) Single Sign On

Login using your username and password to a computer connected to the City Network.

Go to <u>https://slcgov.my.idaptive.app</u>. You will see this screen:

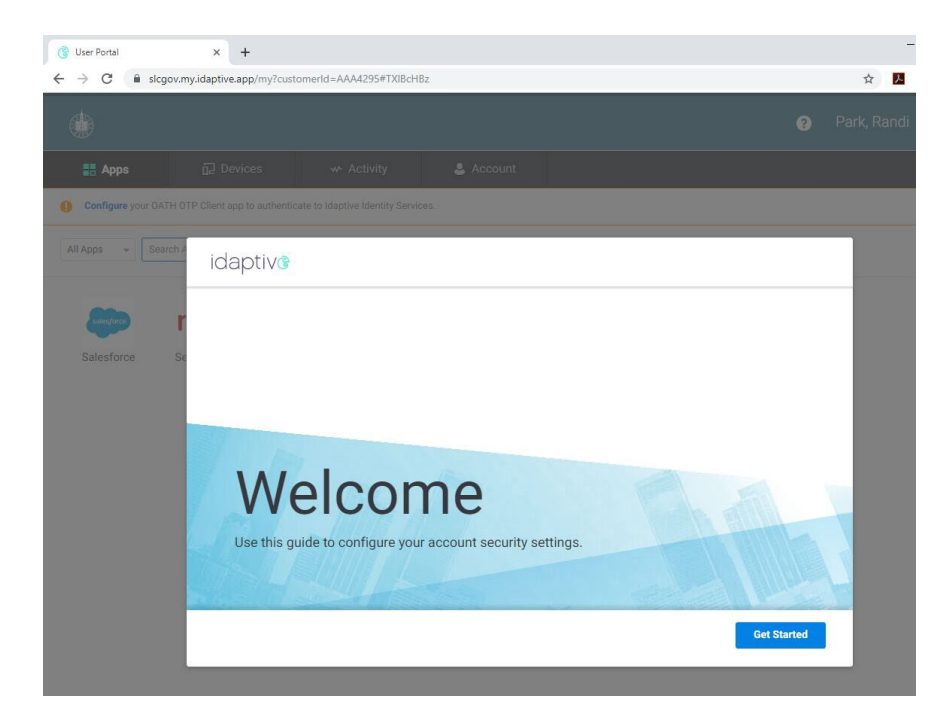

Click on "Get Started".

You will then be prompted to select three security questions that you can use as a multi-factor authentication method.

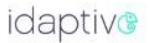

## Additional Security

Welcome to the User Portal. Before we get started, please choose and setup one or more authentication mechanisms required for Multifactor Authentication. We require Multifactor Authentication when you sign in to the user portal or an application from the user portal.

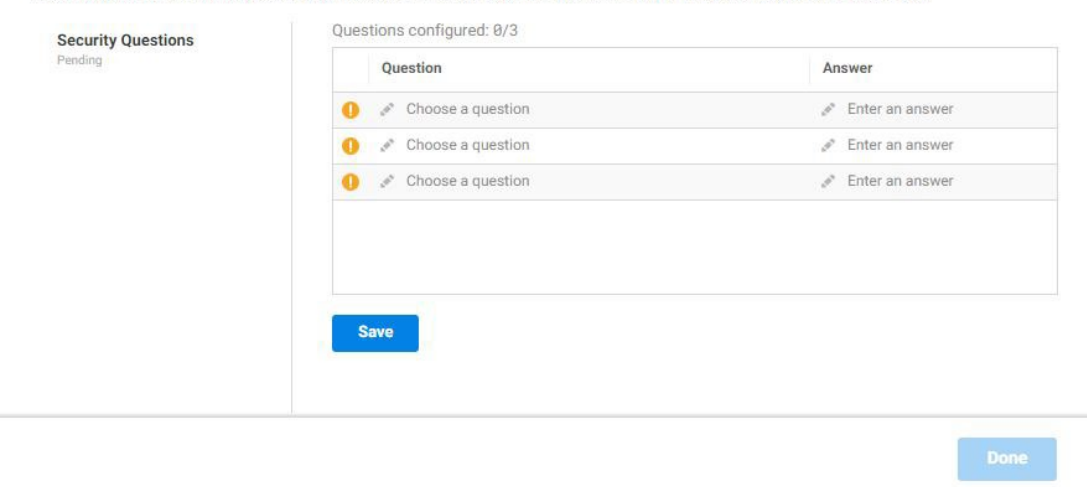

With your mouse, click on the "Choose a question" and you will then see a drop-down list of questions to choose from. Select a question and then enter an answer to this question that you will remember, these answers must be 5 characters or more. Once you have selected three questions and entered the answers, click on "Done".

You will then see this screen:

| idaptiv®                                                                |                                                                                                    |
|-------------------------------------------------------------------------|----------------------------------------------------------------------------------------------------|
| Additional Securit                                                      | у                                                                                                    |
| Welcome to the User Portal. Before<br>Authentication. We require Multif | re we get started, please choose and setup one or more authentication mechanisms required for Multifactor<br>actor Authentication when you sign in to the user portal or an application from the user portal. |
| Security Questions<br>Configured                                        |                                                                                                    |
|                                                                         | Configured                                                                                                    |
|                                                                         |                                                                                                    |
|                                                                         | Done                                                                                                    |

Click on "Done".

You will then be taken to the CyberArk Identity User Portal, which will show the applications that you have access to.

While in the portal, you will see a row of tabs down the left side of the page. Click on Account and will see this information listed below:

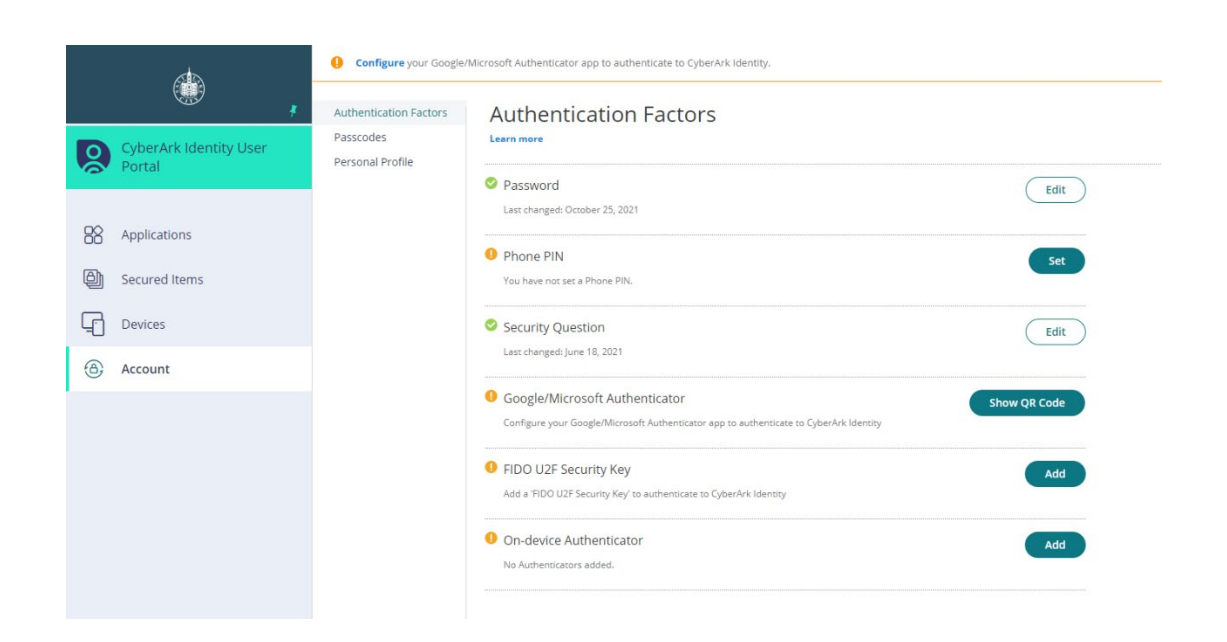

The Password section allows you to reset your network password by clicking on Edit.

| Current Pas  | sword *    |  |
|--------------|------------|--|
|              |            |  |
| New Passwe   | ord *      |  |
|              |            |  |
| O and an Mar | December 1 |  |
| Confirm Nev  | V Password |  |
|              |            |  |
|              |            |  |

If the need arises and your Active Directory account has become locked out, CyberArk Identity will do the normal type of authentication by prompting you for your user ID and password. You will also have a secondary type of authentication to select from. Select one from the drop-down list. If these two methods are successful, you will receive another authentication method prompt for unlocking your Active Directory account.

The Phone section allows you to set a phone pin that you will enter if you choose to receive a phone call as a multifactor authentication method.

|   | Phone PIN                 |                                |  |
|---|---------------------------|--------------------------------|--|
|   | tication.                 | et a PIN for Phone Call auther |  |
|   |                           | New PIN                        |  |
|   |                           |                                |  |
| _ | Optional<br>(more secure) | Required                       |  |
|   |                           | Save                           |  |
|   | (more secure)             | Save                           |  |

The Security Questions section allows you to update your answers to the Security Questions.

The Google/Microsoft Authenticator section allows you to use these applications on your phone to produce a code that works with multi-factor authentication. You register these applications in the Microsoft/Google Authenticator section. Click on the "Show QR Code" button:

| Google/Microsoft Authenticator                                                                                              | × |
|----------------------------------------------------------------------------------------------------|---|
| 1. Install your 3rd party authenticator app.                                                                                |   |
| 2. Launch your authenticator app and tap the "+" icon or the "Add Account" button to add a new account.                     |   |
| 3. Select "Scan Barcode" or "Scan QR Code" and use your phone's camera to scan this code:                                   |   |
| 4. Once you have scanned the code, enter the 6-digit verification code generated by the authenticator app and click verify. |   |
| Code LEAST Code                                                                                                    |   |
|                                                                                                    |   |
| Verify                                                                                                    |   |
| Cancel                                                                                                    |   |

The FIDO U2F Security Key section allows you to setup a security key device for multi-factor authentication. More information to come on this method.

If you would like to view what your contact information is within Active Directory, click on the "Personal Profile" section in the left-hand menu. This will allow you to view your Name, Display Name, E-mail Address, Phone Numbers, Address Information and your account picture.

Click on the "Edit" button to edit your Phone Numbers, Address Information and account picture. This is where you can add/update/remove your mobile number that is used by CyberArk Identity for sending Text messages for multi-factor authentication. A mobile number is required to receive a Text message code. Please note that standard rates may apply for text messages. Check with your mobile phone carrier.

The last item you can change is the default language used for your account within CyberArk Identity.

CyberArk Identity also has their own authentication application that you can download from your respective phone's application store: <u>Apple Store</u> <u>Google Play Store</u> This application allows you to receive a push notification on your phone to approve authentications for applications. To set this up as an authentication method, click on the "Devices" tab:

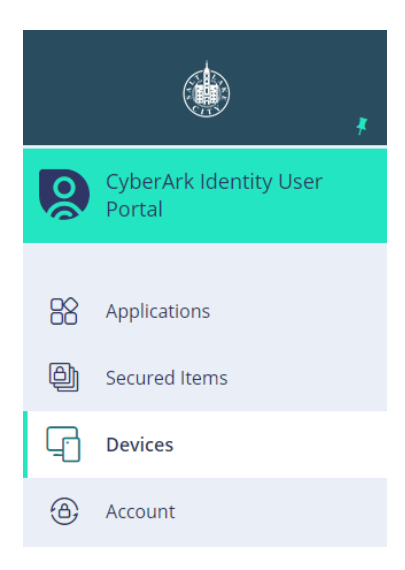

| Add a Device                                          |                                  | ×             |
|-------------------------------------------------------|----------------------------------|---------------|
| Choose an option below to enroll yo<br>Privacy Policy | our iOS or Android device.       |               |
| Send enrollment link via:                             |                                  | Scan QR code: |
| SMS ①                                                 | Email ①                          |               |
|                                                       |                                  |               |
| Send                                                  | Send                             |               |
|                                                       |                                  |               |
| Maria and a standard the star for                     | - Osarda Diseas Asada Asa Otara  |               |
| You can also download idaptive from                   | m Google Play or Apple App Store |               |
| Close                                                 |                                  |               |
|                                                       |                                  |               |

You can enroll your device either through a text message, Email or scanning the QR code from your device. Note, this window also has links to download the CyberArk Identity application to your device.